## dokuwiki 安装与设置和注意事项

安装: 在浏览器输入: http://域名或者ip/install.php

安装完后,为了安全,要删除install.php文件,然后再用刚才设置的用户名密 码登陆

关于安全:

http://你的域名或者ip/data/pages/wiki/dokuwiki.txt

如果你能通过上面这个链接,访问到dokuwiki.txt文件,那么表明你的网站的数据是不安全,因为dokuwiki是文本数据库,也就是别人可以直接拖库了。 官方要求是

- data
- conf
- bin
- inc

这四个目录是不能通过web访问浏览的,所以,我们要设置这些目录的权限,保 证网站的数据安全。

## • nginx

```
在网站的nginx.conf配置文件的server段加上下面的代码:
location ~ /(data|conf|bin|inc)/
{
deny all;
}
或者通过.htaccess文件禁止访问:
location ~ /\.ht {
deny all;
}
```

## • Apache

用自带.htaccess文件来禁止,去掉掉注释就行了, 伪静态也设置好了

在IIS7:

- 1. select "IIS Request Filtering"
- 2. go to the "URL" tab
- 3. click on "Deny Sequence"
- 4. enter " /data/" in the popup box

Repeat for "/data/media" and choose "Always Allow" (otherwise your images and other won't be visible)

可以在线安装插件,插件目录 lib/plugins/ 好用的插件有 ckgedit

, Wrap

自带语法高亮: <code 50种语言> ··· </code> 很方便

## 示例: <u>http://wiki.ask3.cn</u>